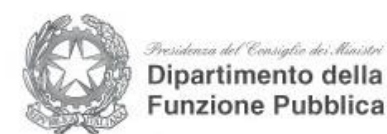

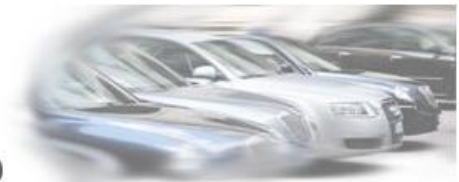

Censimento delle autovetture di servizio

## Guida all'inserimento dei dati Versione 2.2 (Gennaio 2023)

## **Riferimento Normativo**

Il Decreto del Presidente del Consiglio dei ministri 25 settembre 2014, pubblicato in G.U. n.287 del 11 dicembre 2014 (Determinazione del numero massimo e delle modalità di utilizzo delle autovetture di servizio con autista adibite al trasporto di persone) ha abrogato al comma 6 dell'art. 3 il precedente Decreto del 3 agosto 2011 ed i relativi adempimenti, ed ha introdotto nuove modalità di rilevamento dei dati relativi alle autovetture di servizio.

## Amministrazioni interessate

Al fine di realizzare un censimento permanente delle autovetture di servizio, le pubbliche amministrazioni inserite nel conto economico consolidato della pubblica amministrazione, come individuate dall'ISTAT ai sensi dell'art. 1, comma 3, della legge 31 dicembre 2009, n. 196, incluse le autorità indipendenti, le regioni e gli enti locali, comunicano, ogni anno, in via telematica al Dipartimento della Funzione Pubblica della Presidenza del Consiglio dei Ministri, sulla base dell'apposito questionario, e pubblicano sui propri siti istituzionali, con le modalità di cui al decreto legislativo 14 marzo 2013, n. 33, il numero e l'elenco delle autovetture di servizio a qualunque titolo utilizzate, distinte tra quelle di proprietà e quelle oggetto di contratto di locazione o di noleggio, con l'indicazione della cilindrata e dell'anno di immatricolazione. I dati comunicati sono resi pubblici per tutte le amministrazioni dal Dipartimento della funzione pubblica in un'apposita sezione del proprio sito.

## Modalità di realizzazione del censimento

Il Dipartimento della Funzione Pubblica ha predisposto una procedura di acquisizione dei dati accessibile dalla pagina web del proprio sito istituzionale. Le amministrazioni inserite nel conto economico consolidato della pubblica amministrazione, come individuate nel DPCM sopra citato, devono accedere a tale procedura mediante una registrazione via web e, utilizzando le credenziali che saranno fornite al termine della procedura di registrazione, ovvero le credenziali già in possesso, inserire i dati delle autovetture in disponibilità alle date indicate nella sezione "Parco auto" e aggiornare se necessario i dati dell'ente (Anagrafica Ente, Referente).

#### Nella Home Page del sito cliccare Login/Registrazione in alto a destra.

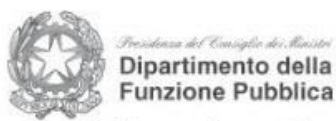

Censimento delle autovetture di servizio

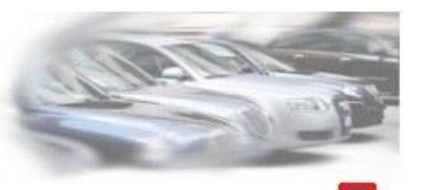

Login/Registrazione

#### Censimento delle autovetture di servizio

Il Decreto del Presidente del Consiglio dei Ministri 25 settembre 2014, pubblicato in G.U. n. 287 del 11 dicembre 2014 ("Determinazione del numero massimo e delle modalità di utilizzo delle autovetture di servizio con autista adibite al trasporto di persone"), abrogando il precedente Decreto del 3 agosto 2011, ha introdotto nuove modalità di rilevamento dei dati relativi alle autovetture di servizio.

#### Elenco autovetture da comunicare (art. 4 DPCM)

Al fine di realizzare un censimento permanente delle autovetture di servizio, le pubbliche amministrazioni inserite nel conto economico consolidato della pubblica amministrazione, come individuate dall'ISTAT ai sensi dell'art. 1, comma 3, della legge 31 dicembre 2009, n. 196, incluse le autorità indipendenti, le Regioni e gli enti locali, comunicano, ogni anno, in via telematica al Dipartimento della Funzione Pubblica della Presidenza del Consiglio dei Ministri, sulla base dell'apposito questionario, e pubblicano sui propri siti istituzionali, con le modalità di cui al decreto legislativo 14 marzo 2013, n. 33, il numero e l'elenco delle autovetture di servizio a qualunque titolo utilizzate, distinte tra quelle di proprietà e quelle oggetto di contratto di locazione o di noleggio, con l'indicazione della cilindrata e dell'anno di immatricolazione.

I dati comunicati sono resi pubblici per tutte le amministrazioni dal Dipartimento della Funzione Pubblica.

#### Questionario telematico per l'acquisizione dei dati

Il Dipartimento della Funzione Pubblica ha predisposto una procedura di acquisizione dei dati accessibile da questo sito. Le amministrazioni inserite nel conto economico consolidato della pubblica amministrazione, come individuate nel DPCM sopra citato, devono accedere a tale procedura mediante una registrazione via web e, utilizzando le credenziali che saranno fornite al termine della procedura di registrazione, inserire i dati delle autovetture in disponibilità al 31 dicembre 2022

#### Supporto nell'inserimento dei dati

Il questionario telematico include una guida all'inserimento. Per eventuali esigenze di supporto è possibile inviare una email all'indirizzo <u>help-desk@autodiservizio.it</u>, ovvero contattare l'help desk telefonico, disponibile nei giorni feriali dal lunedì e dal venerdì, in orario 9.30-13-30, al numero 06 82888731.

Decreto Guida Contatti

1) Ricercare il proprio ente per denominazione o comparto.

| Censimento de<br>Ricercare la propria Amministr | Presidence del Crosophe des Marster<br>Dipartimento della<br>Funzione Pubblica<br>Ile autovetture di se<br>razione operando sui filtri "denominazion<br>presente nella lista, si prega di g | ervizio<br>er, "regione" e "comparto". Se l'Amminis<br>conalarlo, grazie. | trazione non è |
|-------------------------------------------------|----------------------------------------------------------------------------------------------------|---------------------------------------------------------------------------|----------------|
| Denominazione:                                  | Regione:                                                                                                    | Comparto:                                                                 | •              |
| e                                               | < Home                                                                                                    | Cerca                                                                     |                |
|                                                 | (Pagina 1 / 0)                                                                                                    |                                                                           |                |
|                                                 |                                                                                                    |                                                                           |                |
|                                                 |                                                                                                    |                                                                           |                |
|                                                 |                                                                                                    |                                                                           |                |
|                                                 |                                                                                                    |                                                                           |                |
|                                                 |                                                                                                    |                                                                           |                |

## Esempio di ricerca

| Denominazione: |          |                  |           |
|----------------|----------|------------------|-----------|
| TEST2          | Regione: | Tutti i comparti | Comparto: |
| ENTE           | < Home   | Cerca            | СОМРАРТО  |
| ENTE DI TEST2  | LAZIO    | COMUNITÀ MONTAN  | E         |
|                | (Pag     | gina 1 / 1)      |           |

2) Caso di ente già inserito: viene effettuato un controllo per evitare la duplicazione dei dati.

| Censimen               | ATTENZIONE: Registrazione già effettuata. C<br>Elettronica Certificata. Utilizzare la procedur<br>il ns call center, grazie. | Credenziali già inviate via Posta<br>a di recupero credenziali o contattare |                     |
|------------------------|----------------------------------------------------------------------------------------------------|-----------------------------------------------------------------------------|---------------------|
| Ricercare la propri;   |                                                                                                    | ок                                                                          | ninistrazione non è |
| Denominazione<br>TEST2 | e: Regione:<br>Tutta Italia 🔹                                                                                                | Comparto:<br>Tutti i comparti                                               | •                   |
|                        | < Home                                                                                                    | Cerca                                                                       |                     |
| ENTE                   | REGIONE                                                                                                    | COMPAR                                                                      | то                  |
| ENTE DI TEST2          | LAZIO (Pagina 1                                                                                                    | COMUNITÀ MONTANE                                                            |                     |
|                        |                                                                                                    |                                                                             |                     |
|                        |                                                                                                    |                                                                             |                     |

3) Caso di ente non presente nella base dati. Invio di una email di segnalazione all'assistenza con i riferimenti da contattare.

| Censimento d              | elle autovettu                                            | re di servizio                                                          |                                |                |
|---------------------------|-----------------------------------------------------------|-------------------------------------------------------------------------|--------------------------------|----------------|
| Ricercare la propria Ammi | nistrazione operando sui filtri "<br>presente nella lista | denominazione", "regione" e<br>a, si prega di <u>segnalarlo</u> , grazi | "comparto". Se l'Amminis<br>e. | trazione non è |
| Denominazione:            | Regione:                                                  | 企                                                                       | Comparto:                      |                |
|                           | Tutta Italia                                              | <ul> <li>Tutti i comparti</li> </ul>                                    |                                | *              |
|                           | < Home                                                    | e Cerca                                                                 |                                |                |
|                           | 0                                                         | Pagina $1/0$                                                            |                                |                |
|                           |                                                           |                                                                         |                                |                |
|                           |                                                           |                                                                         |                                |                |
|                           |                                                           |                                                                         |                                |                |

1) I campi da inserire in questa fase 2) sono unicamente quelli relativi al referente per l'inserimento dei dati, che riceverà le credenziali per accedere ed inserirli. Nel caso di dati non aggiornati segnalarlo via email mediante il link "contatto" in basso.

| Codice Fiscale:                     |                                                                             |
|-------------------------------------|-----------------------------------------------------------------------------|
|                                     | 11223344556                                                                 |
| Denominazione:                      | ENTE DI TEST3                                                               |
| Tipologia:                          | COMUNITÀ MONTANE                                                            |
| Provincia:                          | Viterbo 🔻                                                                   |
| Comune:                             | Bassano in Teverina 🔻                                                       |
| Indirizzo:                          | Via Roma 1                                                                  |
| Indirizzo email ufficiale:          | comunita@pec.it<br>Per la ricezione delle credenziali (preferibilmente PEC) |
| Cognome:<br>Nome:                   |                                                                             |
|                                     |                                                                             |
| Ufficio:                            |                                                                             |
| Ufficio:<br>Qualifica:              |                                                                             |
| Ufficio:<br>Qualifica:<br>Telefono: |                                                                             |

2) Conferma invio delle credenziali.

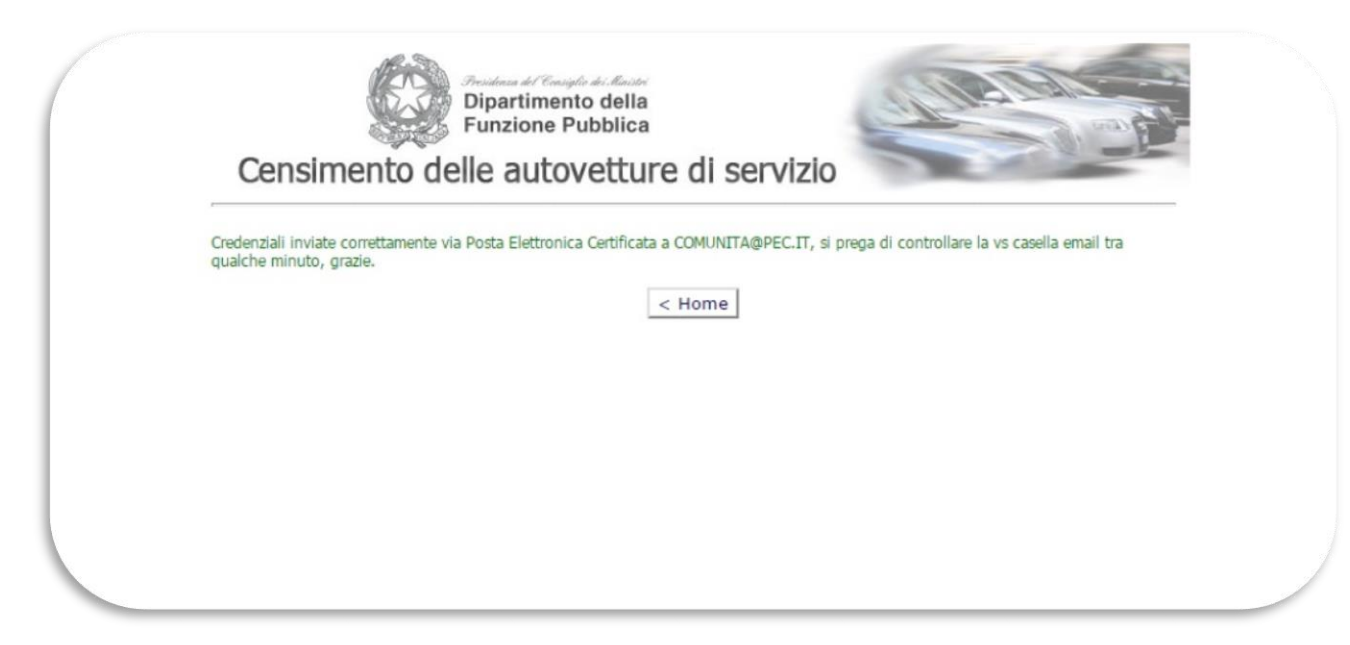

## 3) Ricezione delle credenziali nella casella di posta elettronica comunicata

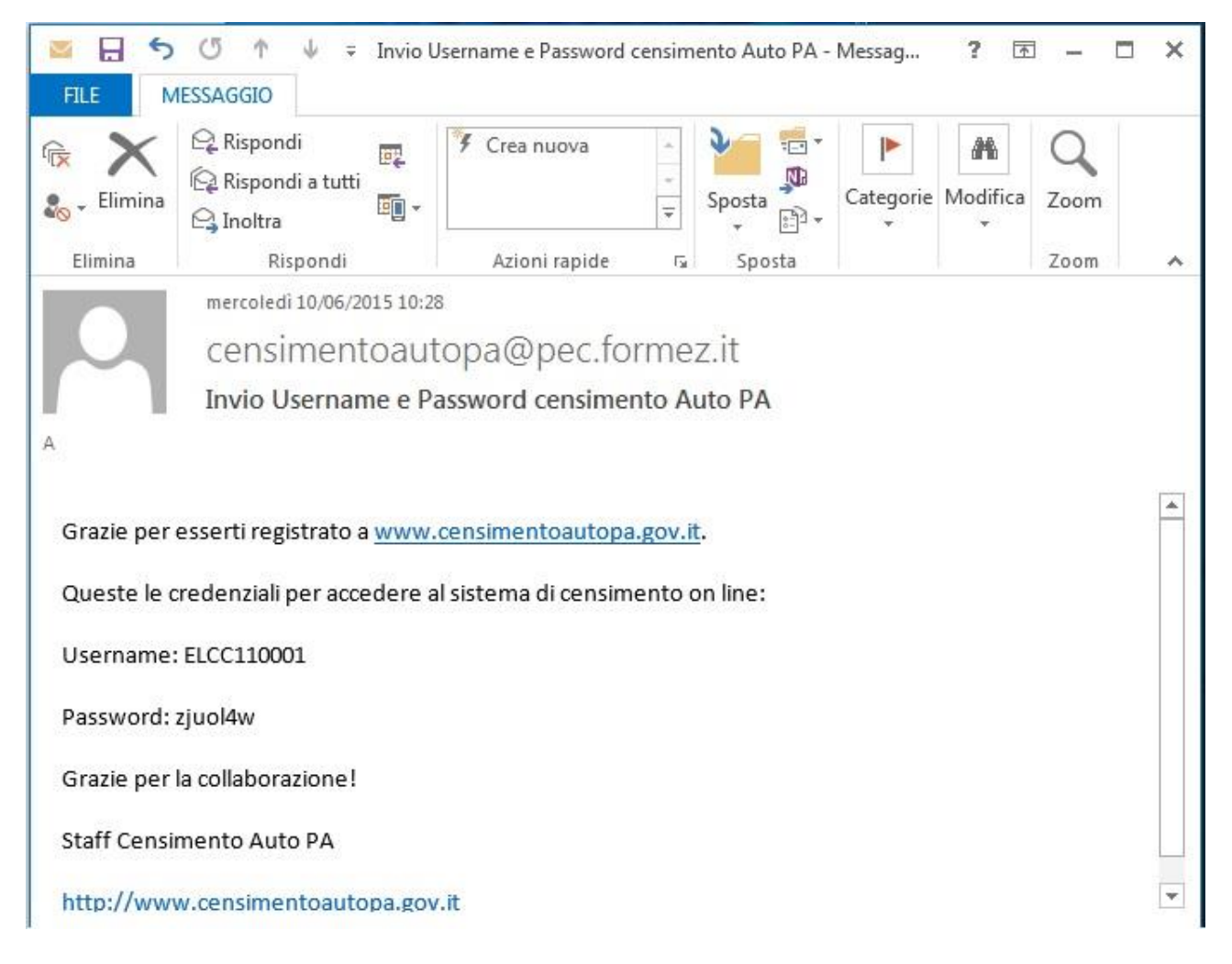

# Login con le credenziali ricevute o già in possesso

| Censimento delle autovetture di servizio                                                                                          |  |
|----------------------------------------------------------------------------------------------------|--|
| [Chiudi] Leain                                                                                                    |  |
| Username: ELCC110001 Password:  Entra Entra Hai dimenticato le credenziali? Recuperale. Non possiedi le credenziali? Recuistrati. |  |
| Contatti                                                                                                    |  |
|                                                                                                    |  |

1. Nel caso in cui l'ente abbia smarrito le credenziali in precedenza assegnate, è possibile effettuare il recupero direttamente dall'applicazione seguendo i passi nel seguito documentati.

| Censi                                                   | Dipartimento della<br>Funzione Pubblica<br>mento delle autovetture di servizio |       |
|---------------------------------------------------------|--------------------------------------------------------------------------------|-------|
| [Chiudi]                                                |                                                                                | Login |
| Username:<br>Password:<br>Hai dimentic:<br>Non possiedi | test<br>Entra<br>to le credenziali? <u>Recuperale.</u>                         |       |
|                                                         | <u>Decreto Guida</u> Contatti                                                  |       |

2. Dopo aver selezionato "Recuperarle" viene visualizzata una maschera di ricerca e individuazione dell'ente a cui devono essere inviate nuovamente le credenziali. Nel caso la ricerca non consenta di individuare l'ente (non esistente sulla rubrica enti) occorre segnalarlo all'help desk con l'apposito link.

| F              | Ricercare la propria Amministra<br>Se l'Amministrazione | zione operando sui filtri "denominaz<br>non è presente nella lista, si prega ( | tione", "regione" e "comparto".<br>di <u>segnalario,</u> grazie. |   |
|----------------|---------------------------------------------------------|--------------------------------------------------------------------------------|------------------------------------------------------------------|---|
| Denominazione: | Regione:                                                |                                                                                | Comparto:                                                        |   |
| agenzia        | Tutta Italia                                            | <ul> <li>Tutti i comparti</li> </ul>                                           |                                                                  | ٣ |
|                |                                                         | < Home Cerca (Pagina 1 / 0)                                                    |                                                                  |   |

3. Una volta individuato il proprio ente occorre inserire l'indirizzo email al quale dovranno essere inviate le nuove credenziali:

**ATTENZIONE**: L'indirizzo email deve essere obbligatoriamente quello definito in anagrafica "**email comunicazioni**", NON l'indirizzo email del referente.

| Dipartimento della<br>Funzione Pubblica<br>Censimento delle autovetture di servizio |
|-------------------------------------------------------------------------------------|
| Inserire l'indirizzo email dell'Ente:                                               |
| < Home Invia credenziali                                                            |
|                                                                                     |

4. Selezionando il pulsante "Invia credenziali" il sistema visualizza un messaggio di conferma:

| Presidence del Consiglio dei Manitri<br>Dipartimento della<br>Funzione Pubblica                                                                                    |
|----------------------------------------------------------------------------------------------------|
| Censimento delle autovetture di servizio                                                                                                    |
| Inserire l'indirizzo email dell'Ente: xxxxx @formez.it                                                                                                    |
| < Home                                                                                                    |
| Credenziali inviate correttamente via Posta Elettronica Certificata a XXXXXX@FORMEZ.IT, si prega di controllare la vs casella<br>email tra qualche minuto, grazie. |
|                                                                                                    |
|                                                                                                    |

5. Accedendo alla casella di posta elettronica si potrà quindi alla fine della procedura visualizzare le nuove credenziali assegnate, indicate dalla freccia.

| <ul> <li>Per conto di: censimentoautopa@pec.formez.it <posta-certificata@telecompost.it></posta-certificata@telecompost.it></li> <li>a atruffi </li> <li>Messaggio di posta certificata</li> <li>Il giorno 30/01/2018 alle ore 12:21:56 (+0100) il messaggio</li> <li>"Recupero Password censimento Auto PA" è stato inviato da "censimentoautopa@pec.formez.it"</li> <li>indmizzato a:</li> <li>xxx @formez.it</li> <li>in messaggio originale è incluso in allegato.</li> <li>Identificativo messaggio. A903E55C-D1C1-388E-CE50-A24D4E70541B@telecompost.it</li> <li>——— Messaggio inoltrato ———</li> <li>From: <censimentoautopa@pec.formez.it></censimentoautopa@pec.formez.it></li> <li>i. &lt; xox i@formez.it&gt;</li> <li>i. &lt; xox i@formez.it&gt;</li> <li>i. &lt; xox i@formez.it&gt;</li> <li>i. &lt; xox i@formez.it&gt;</li> <li>i. &lt; xox i@formez.it&gt;</li> <li>i. &lt; sox i@formez.it&gt;</li> <li>i. &lt; sox i@formez.it&gt;</li>     &lt;</ul> | POSTA CERTIFICATA: Recupero Password censimento Auto PA                                                                                                    |
|----------------------------------------------------------------------------------------------------|----------------------------------------------------------------------------------------------------|
| Messaggio di posta certificata<br>Il giorno 30/01/2018 alle ore 12:21:56 (+0100) il messaggio<br>"Recupero Password censimento Auto PA" è stato inviato da " <u>censimentoautopa@pec_formez_it</u> "<br>indirizzato a:<br>xxx @formez_it<br>Il messaggio originale è incluso in allegato.<br>Identificativo messaggio a003E55C-D1C1-388E-CE50-A24D4E70541B@telecompost_it<br>Messaggio inoltrato<br>From: <censimentoautopa@pec_formez_it><br/>To: &lt; xxx î@formez.it<br/>C:<br/>Bcc:<br/>Date: Tue, 30 Jan 2018 12:21:54 +0100<br/>Subject: Recupero Password censimento Auto PA<br/>Hai chiesto di recuperare la password di accesso al sistema di censimento on line auto PA. Queste le credenziali di accesso:<br/>Username: tLAA10883<br/>Password: 2205c3jaaaf<br/>(Richiesta effettuata da: Nome Cognome)<br/>Grazie per la collaborazionel<br/>Staff Censimento Auto PA<br/>http://www.censimentoautopa.gov.it</censimentoautopa@pec_formez_it>                                                                                                    | Per conto di: censimentoautopa@pec.formez.it <posta-certificata@telecompost.it> @ 12:21 (9 minuti fa) a atruffi 🕞</posta-certificata@telecompost.it>                                                                                                    |
| From: <censimentoautopa@pec.formez.it><br/>From: <censimentoautopa@pec.formez.it><br/>To: &lt; xuxx i@formez.it&gt;<br/>Cc:<br/>Bcc:<br/>Date: Tue, 30 Jan 2018 12:21:54 +0100<br/>Subject: Recupero Password censimento Auto PA<br/>Hai chiesto di recuperare la password di accesso al sistema di censimento on line auto PA. Queste le credenziali di accesso:<br/>Username: tLAA10883<br/>Password: 2z05c3jaaaf<br/>(Richiesta effettuata da: Nome Cognome)<br/>Grazie per la collaborazionel<br/>Staff Censimento Auto PA<br/>http://www.censimentoautopa.gov.it</censimentoautopa@pec.formez.it></censimentoautopa@pec.formez.it>                                                                                                    | Messaggio di posta certificata<br>Il giorno 30/01/2018 alle ore 12:21:56 (+0100) il messaggio<br>"Recupero Password censimento Auto PA" è stato inviato da " <u>censimentoautopa@pec.formez.it</u> "<br>indirizzato a:<br>xxx @formez.it<br>Il messaggio originale è incluso in allegato.<br>Identificativo messaggio: <u>A903E55C-D1C1-388E-CE50-A24D4E70541B@telecompost.it</u> |
| Username: tLAA10883<br>Password: 2z05c3jaaaf<br>(Richiesta effettuata da: Nome Cognome)<br>Grazie per la collaborazione!<br>Staff Censimento Auto PA<br>http://www.censimentoautopa.gov.it                                                                                                    | Messaggio inoltrato<br>From: <censimentoautopa@pec.formez.it><br/>To: &lt; xxx i@formez.it&gt;<br/>Cc:<br/>Bcc:<br/>Date: Tue, 30 Jan 2018 12:21:54 +0100<br/>Subject: Recupero Password censimento Auto PA<br/>Hai chiesto di recuperare la password di accesso al sistema di censimento on line auto PA. Queste le credenziali di accesso:</censimentoautopa@pec.formez.it>     |
| Password: 2z05c3jaaaf (Richiesta effettuata da: Nome Cognome)<br>Grazie per la collaborazione!<br>Staff Censimento Auto PA<br>http://www.censimentoautopa.gov.it                                                                                                    | Username: tLAA10883                                                                                                    |
| (Richiesta effettuata da: Nome Cognome)<br>Grazie per la collaborazione!<br>Staff Censimento Auto PA<br><u>http://www.censimentoautopa.gov.it</u>                                                                                                    | Password: 2z05c3jaaaf                                                                                                    |
| Grazie per la collaborazione!<br>Staff Censimento Auto PA<br>http://www.censimentoautopa.gov.it                                                                                                    | (Richiesta effettuata da: Nome Cognome)                                                                                                    |
| Staff Censimento Auto PA<br>http://www.censimentoautopa.gov.it                                                                                                    | Grazie per la collaborazione!                                                                                                    |
| http://www.censimentoautopa.gov.it                                                                                                    | Staff Censimento Auto PA                                                                                                    |
|                                                                                                    | http://www.censimentoautopa.gov.it                                                                                                    |

## Completamento o aggiornamento anagrafica amministrazione

- 1) Inserimento o aggiornamento della scheda anagrafica e del referente e Stato del censimento
  - Sezione **Stato del censimento**: da completare in base allo stato di aggiornamento del Parco auto.
  - **NB**: Dopo aver completato le operazioni nel menu a tendina "Il censimento 2022 è completato" deve essere inserito "Sì" a conferma dei dati inseriti o dei dati già esistenti, se non ci sono state variazioni nell'anno. In mancanza di tale conferma il censimento non risulterà completato.

| iudi] [Anagrafica] Parco auto                                                                       | Ente collegato: AMMINISTRAZIONE PROVINCIALE DI RI                             |
|----------------------------------------------------------------------------------------------------|-------------------------------------------------------------------------------|
| agrafica Ente                                                                                       |                                                                               |
| Codice Fiscale:<br>Amministrazione:<br>Tipologia:                                                   | AMMINISTRAZIONE PROVINCIALE<br>AMMINISTRAZIONI PROVINCIALI                    |
| Comune:<br>Indirizzo:                                                                               |                                                                               |
| Indirizzo email ufficiale:                                                                          | pec@pec.provincia.  Per la ricezione delle credenziali  (preferibilmente PEC) |
| Numero di dipendenti al 1 gennaio 2015:                                                             |                                                                               |
| Nome:<br>Ufficio:                                                                                   |                                                                               |
|                                                                                                    |                                                                               |
| Qualifica:                                                                                          |                                                                               |
| Qualifica:<br>Telefono:                                                                             |                                                                               |
| Qualifica:<br>Telefono:<br>Email referente:                                                         |                                                                               |
| Qualifica:<br>Telefono:<br>Email referente:                                                         |                                                                               |
| Qualifica:<br>Telefono:<br>Email referente:<br>to <mark>d</mark> el Censimento                      |                                                                               |
| Qualifica:<br>Telefono:<br>Email referente:<br>to del Censimento<br>Il Censimento 2022 completato a | ?                                                                             |
| Qualifica:<br>Telefono:<br>Email referente:<br>to del Censimento<br>Il Censimento 2022 completato a | ?                                                                             |

Decreto Guida Contatti

2) Modifica eventuale dell'anagrafica, per i campi inseriti in fase di registrazione.

| Tender TAnagranca Parco auto                                                                                |                                                                         | Ente collegato: ENTE DI I |
|----------------------------------------------------------------------------------------------------|-------------------------------------------------------------------------|---------------------------|
|                                                                                                    |                                                                         | Cambia password           |
| Anagrafica Ente                                                                                             |                                                                         |                           |
| ENTE DI TEST3                                                                                               |                                                                         |                           |
| Codice Eiscale                                                                                              | 11223344556                                                             |                           |
| Amministrazione:                                                                                            | 11223371330                                                             |                           |
| Tipologia:                                                                                                  | COMUNITÀ MONTANE                                                        |                           |
| Regione:                                                                                                    | LAZIO                                                                   |                           |
| Provincia:                                                                                                  | VITERBO                                                                 |                           |
| Comune:                                                                                                    | Bassano in Teverina                                                     |                           |
| Indirizzo:                                                                                                  | Via Roma 1<br>atruffi@formez.it                                         |                           |
| Numero di dipendenti al 1 gennaio 2015:                                                                     | 5                                                                       |                           |
| - Referente                                                                                                 |                                                                         |                           |
| Cognome:                                                                                                    | Maurizio                                                                |                           |
| Nome:                                                                                                    | Alberto                                                                 |                           |
| Lifficio:                                                                                                   | Economato                                                               |                           |
| onicio.                                                                                                    |                                                                         |                           |
| Qualifica:                                                                                                  | Responsabile                                                            |                           |
| Qualifica:<br>Telefono:                                                                                     | Responsabile<br>0684893376                                              |                           |
| Qualifica:<br>Telefono:<br>Email referente:                                                                 | Responsabile<br>0684893376<br>atruffi@formez.it                         |                           |
| Qualifica:<br>Telefono:<br>Email referente:                                                                 | Responsabile<br>0684893376<br>atruffi@formez.it                         |                           |
| Qualifica:<br>Telefono:<br>Email referente:<br>                                                             | Responsabile<br>0684893376<br>atruffi@formez.it<br>1-50                 |                           |
| Qualifica: Telefono: Email referente: Numero di Auto N.auto possedute all' N.auto possedute al              | Responsabile<br>0684893376<br>atruffi@formez.it<br>1-50<br>1-50         |                           |
| Vumero di Auto     Numero di Auto     N.auto possedute all'     N.auto possedute al     N.auto possedute al | Responsabile<br>0684893376<br>atruffi@formez.it<br>1-50<br>1-50<br>1-50 |                           |

1) Cliccare link "Parco auto"

|                                        |                           | Fals collegates FRITE DT TE                     |
|----------------------------------------|---------------------------|-------------------------------------------------|
| [Chiudi] [Anagrafica] Parco auto       |                           | Ente collegato: ENTE DI TE<br>Cambia password L |
| -Anagrafica Ente-                      |                           |                                                 |
| ENTE DI TEST3                          |                           |                                                 |
| Codice Fiscale:<br>Amministrazione:    | 11223344556               |                                                 |
| Tipologia:                             | COMUNITÀ MONTANE          |                                                 |
| Regione:                               | LAZIO                     |                                                 |
| Provincia:                             | VITERBO                   |                                                 |
| Comune:                                | Bassano in Teverina       |                                                 |
| Indirizzo:                             | Via Roma 1                |                                                 |
| Indirizzo email ufficiale:             | economato@pec.comunita.it |                                                 |
| Numero di dipendeno al 1 gennato 2013. | 2                         |                                                 |
| - Referente                            |                           |                                                 |
| Cognome:                               | Maurizio                  |                                                 |
| Nome:                                  | Alberto                   |                                                 |
| Ufficio:                               | Economato                 |                                                 |
| Qualifica:                             | Responsabile              |                                                 |
| Telefono:                              | 0684893376                |                                                 |
| Email referente:                       | atruffi@formez.it         |                                                 |
| -Numero di Auto                        |                           |                                                 |
| N.auto possedute all'                  | 1-50                      |                                                 |
| N.auto possedute al                    | 1-50                      |                                                 |
|                                        | 1-50                      |                                                 |
| N.auto possedute al                    |                           |                                                 |

## 2) Maschera iniziale" Parco auto".

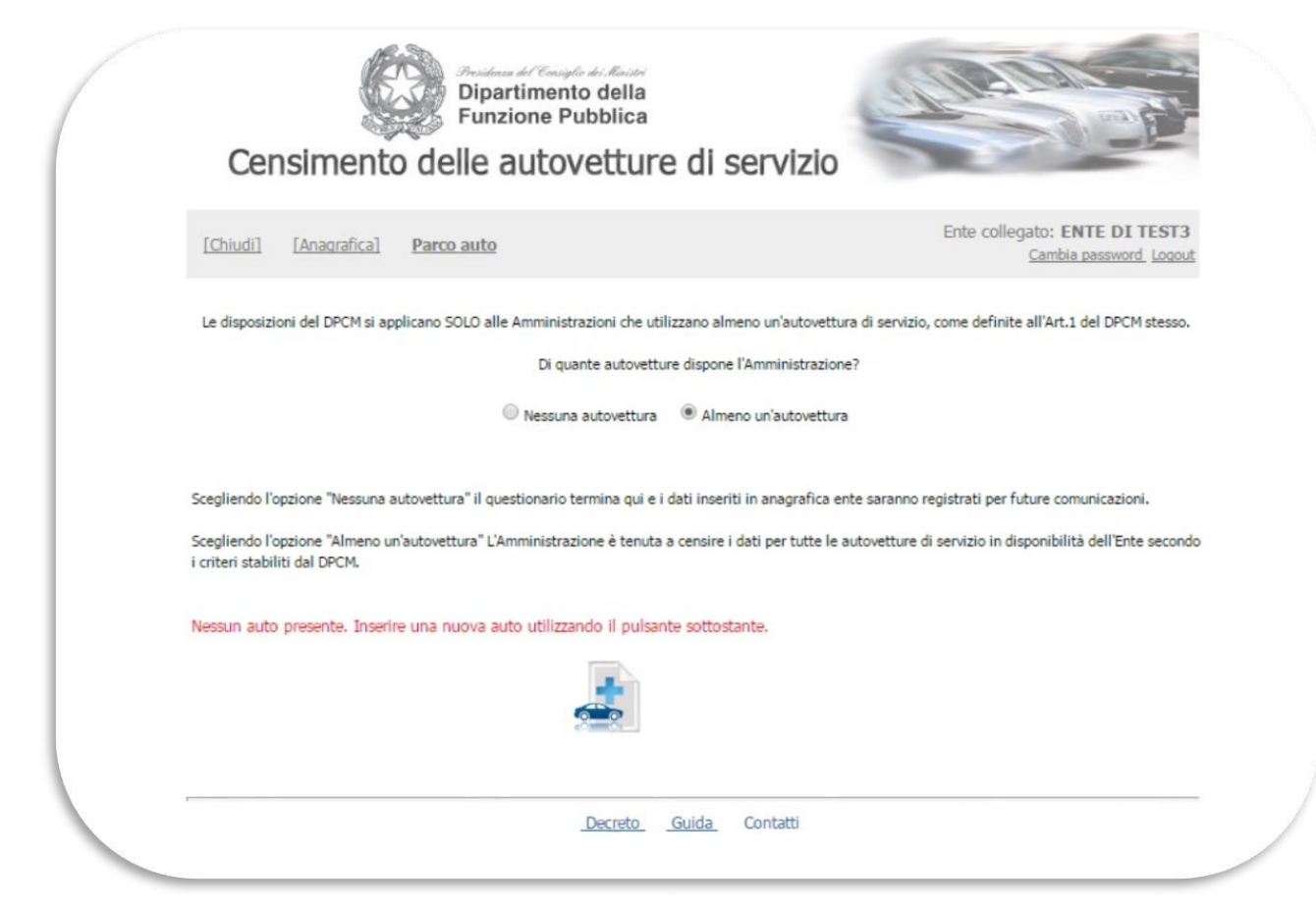

3) Inserimento dati automobile: Targa, marca, modello, anno immatricolazione e cilindrata. NB: Si ricorda che, In base agli artt. 1 e 2 del DPCM 25.9.2014 devono essere inserite UNICAMENTE autovetture immatricolate per trasporto persone."

| Censimento u                                                                                                    | lelle autovetture di serviz                               | 0                                  |
|----------------------------------------------------------------------------------------------------|-----------------------------------------------------------|------------------------------------|
| [Chiudi] [Anagrafica] Par                                                                                                    | <u>co auto</u>                                            | Ente collegato: ENTE DI TEST       |
| –Dati tecnici e amministrativi dell'                                                                                                    | auto                                                      |                                    |
| ATTENZIONE!!<br>In base agli artt. 1 e 2 del DPCM 2:                                                                                                    | 5.9.2014 devono essere inserite UNICAMENTE autovetture ir | nmatricolate per trasporto persone |
| ATTENZIONE!!<br>In base agli artt. 1 e 2 del DPCM 2<br>Targa:                                                                                                    | 5.9.2014 devono essere inserite UNICAMENTE autovetture ir | nmatricolate per trasporto persone |
| ATTENZIONE!!<br>In base agli artt. 1 e 2 del DPCM 2:<br>Targa:<br>Marca:                                                                                                  | 5.9.2014 devono essere inserite UNICAMENTE autovetture ir | nmatricolate per trasporto persone |
| ATTENZIONE!!<br>In base agli artt. 1 e 2 del DPCM 2!<br>Targa:<br>Marca:<br>Modello:                                                                                      | 5.9.2014 devono essere inserite UNICAMENTE autovetture ir | nmatricolate per trasporto persone |
| ATTENZIONE!!<br>In base agli artt. 1 e 2 del DPCM 2:<br>Targa:<br>Marca:<br>Modello:<br>Anno di immatricolazione:                                                         | 5.9.2014 devono essere inserite UNICAMENTE autovetture ir | nmatricolate per trasporto persone |
| ATTENZIONE!!<br>In base agli artt. 1 e 2 del DPCM 23<br>Targa:<br>Marca:<br>Modello:<br>Anno di immatricolazione:<br>Cilindrata:                                          | 5.9.2014 devono essere inserite UNICAMENTE autovetture ir | nmatricolate per trasporto persone |
| ATTENZIONE!!<br>In base agli artt. 1 e 2 del DPCM 2:<br>Targa:<br>Marca:<br>Modello:<br>Anno di immatricolazione:<br>Cilindrata:<br><u>Cannulla Salva e prosegui &gt;</u> | 5.9.2014 devono essere inserite UNICAMENTE autovetture ir | nmatricolate per trasporto persone |

 4) Poi passare a "Salva e prosegui" per inserimento del "Titolo di possesso" e della "Classificazione d'uso" nonché di eventuali note.
 NB: "In caso di COMODATO specificare nel campo Note il Codice Fiscale dell'ente o

NB: "In caso di COMODATO specificare nel campo Note il Codice Fiscale dell'ente d degli enti comodante/i. L'ente comodante non deve inserire l'auto

| [Chiudi] [Anagrafica] Pa                                                                                                    | arco auto                                                             | Ente collegato: ENTE DI TEST2                                                                                                    |
|----------------------------------------------------------------------------------------------------|-----------------------------------------------------------------------|----------------------------------------------------------------------------------------------------|
| Titolo di possesso e modalità d                                                                                                    | i utilizzo dell'auto                                                  |                                                                                                    |
| Targa:                                                                                                    | EX234SB                                                               |                                                                                                    |
| Identificativo interno:<br>(campo facoltativo da<br>utilizzare per eventuali<br>classificazioni che l'ente può<br>adottare in base alle proprie<br>esigenze di racolta e<br>registrazione dei dati) |                                                                       |                                                                                                    |
| ATTENZIONE!!                                                                                                    |                                                                       |                                                                                                    |
| In caso di COMODATO specifica<br>Titolo di possesso:                                                                                                    | re nel campo Note il CF dell'ente o degli enti comodante/i. L'ente co | modante non deve inserire l'auto                                                                                                    |
| In caso di COMODATO specifica<br>Titolo di possesso:<br>ATTENZIONE!!<br>NON devono essere inserite le a                                                                                             | re nel campo Note il CF dell'ente o degli enti comodante/i. L'ente co | enco esclusioni>                                                                                                    |
| In caso di COMODATO specifica<br>Titolo di possesso:<br>ATTENZIONEI!<br>NON devono essere inserite le a<br>Classificazione d'uso                                                                    | re nel campo Note il CF dell'ente o degli enti comodante/i. L'ente co | enco esclusioni><br>Elenco esclusioni:<br>a. Auto in uso all'Ispettorato centrale della tutela della<br>repressione frodi de prodotti agroalmentari<br>b. Auto in uso al Corpo nazionale dei Vigili del Fuoco<br>c. Auto in uso per i servizi istituzionali di tutela dell'ordii<br>sicurezza pubblica<br>d. Auto in uso per i servizi istituzionali svolti nell'are<br>operativo della difera |

5) La classificazione d'uso può essere in "uso esclusivo o non esclusivo" per le autovetture con autista (Art. 1 DPCM) oppure "a disposizione di uffici o servizi senza autista", se ad altro titolo utilizzate (Art. 4 DPCM).

NB: Prima di inserire la classificazione d'uso vengono ricordate ancora le esclusioni previste dal punto 2 dell'art.1 del DPCM 25.9.2014.

*Le autovetture che hanno questa destinazione d'uso non sono oggetto del censimento.* 

| Censimento delle au              | tovetture di ser      | vizio              |                                 |                                   |
|----------------------------------|-----------------------|--------------------|---------------------------------|-----------------------------------|
| [Chiudi] [Anagrafica] Parco auto |                       | En                 | te collegato: E<br><u>Cambi</u> | NTE DI TEST3<br>a password Logout |
| Filtra per targa/identificativo: | Tutte le auto         | Solo quelle in uso |                                 |                                   |
| Targa Identificativo interno     | Anno immatricolazione | Titolo di possesso | Cilindrata                      | Stato                             |
| AX469PF                          | 2002                  | Proprietà          | 1600                            | Completa                          |
|                                  |                       |                    |                                 |                                   |
|                                  | Contatti              |                    |                                 |                                   |

7) Riepilogo di dettaglio per singola autovettura.

| Censimento delle autovetture di                                                                                                    | servizio                                                |
|----------------------------------------------------------------------------------------------------|---------------------------------------------------------|
| [Chiudi] [Anagrafica] Parco auto                                                                                                    | Ente collegato: ENTE DI TEST3<br>Cambia password Logout |
| Riepilogo<br>Targa: AX469PF<br>Cilindrata: 1600                                                                                                    |                                                         |
| Identificativo interno:<br>Titolo di possesso: <b>Proprietà</b><br>Classificazione d'uso: <b>Uso non esclusivo con autista</b>                                                                                |                                                         |
| Note:                                                                                                    |                                                         |
| < Indietro Modifica Elimina scheda                                                                                                    |                                                         |
| Registro ultimi eventi<br>Ultima modifica effettuata da: Maurizio<br>Auto modificata i: 10/06/2015 11:13:27<br>Dall'IP: 81.119.165.39<br>Registro modificata i: 10/06/2015 11:17:36<br>Dall'IP: 81.119.165.39 |                                                         |
|                                                                                                    |                                                         |

8) Possibilità di invio via email della tabella di riepilogo al completamento degli inserimenti.

Censimento Auto PA – Guida all'inserimento dei dati – V.2.2 – Gennaio 2023

|                                  | autovetture di se     | rvizio             |                            | -            |
|----------------------------------|-----------------------|--------------------|----------------------------|--------------|
| [Chiudi] [Anagrafica] Parco auto |                       | Er                 | nte collegato: E<br>Cambii | NTE DI TEST. |
| Filtra per targa/identificativo: | Tutte le auto         | Solo quelle in uso |                            |              |
| Targa Identificativo interno     | Anno immatricolazione | Titolo di possesso | Cilindrata                 | Stato        |
| AX469PF                          | 2002                  | Proprietà          | 1600                       | Completa     |
| 4                                | >                     |                    |                            |              |
|                                  | Invia per email       |                    |                            |              |
|                                  |                       |                    |                            |              |
|                                  | Invia per email       |                    |                            |              |

## Eliminazione autovettura (per errato inserimento o per cessazione)

| Censimen                                                                                                    | La pagina all'indirizzo areariservata.censimentoautopa.gov.it dice: ×<br>ATTENZIONE:<br>Se la registrazione viene eliminata, i relativi dati non saranno più consultabili.<br>Proseguire con l'eliminazione? |  |
|----------------------------------------------------------------------------------------------------|----------------------------------------------------------------------------------------------------|--|
| [Chiudi] [Anagrafica]                                                                                                    | egato: ENTE DI TEST3 OK Annulla                                                                                                    |  |
| Riepilogo<br>Targa: <b>AX469PF</b><br>Cilindrata: <b>1600</b><br>Identificativo interno<br>Titolo di possesso: P<br>Classificazione d'uso<br>Note:                          | :<br>roprietà<br>Uso non esclusivo con autista                                                                                                    |  |
| <u>&lt; Indietro</u> Modifica                                                                                                    | Elimina scheda                                                                                                    |  |
| Registro ultimi eventi<br>Ultima modifica effettuata di<br>Auto modificata di: 10/06/2<br>Dall'IP: 81.119.165.39<br>Registro modificato di : 10/0<br>Dall'IP: 81.119.165.39 | : Alberto Maurizio<br>015 11:13:27<br>5/2015 11:17:36                                                                                                    |  |
|                                                                                                    | Contatti                                                                                                    |  |

## Modifica dei dati inseriti per una singola autovettura

|   | Censimento delle autovetture di servizio                                                                                                    |                                                         |
|---|----------------------------------------------------------------------------------------------------|---------------------------------------------------------|
| 1 | Chiudi] [Anagrafica] Parco auto                                                                                                    | Ente collegato: ENTE DI TEST3<br>Cambia password Logout |
|   | Riepilogo<br>Targa: AX469PF<br>Cliindrata: 1600<br>Identificativo interno:<br>Titolo di possesso: Proprietà<br>Classificazione d'uso: Uso non esclusivo con autista<br>Note:                                                       |                                                         |
|   | Indietro Modifica Elimina scheda  tegistro ultimi eventi  Utima modifica effettuata da: Alberto Maurizio Auto modificata & 10/06/2015 11:13:27 DalTP: 81.119.165.39 Registro modificato & 10/06/2015 11:17:36 DalTP: 81.119.165.39 |                                                         |
|   | Contatti                                                                                                    |                                                         |